## Инструкция

по подключению к системе видео-конференц-связи института (на базе программного обеспечения BBB (BigBlueButton)).

1. Доступ к данной системе видео-конференц-связи института осуществляется по адресу в сети Интернет <u>http://sdo.beluimvd.ru/login/index.php</u> или с главной страницы электронной информационно-образовательной среды института.

2. Для работы в системе необходимо пройти обязательную систему регистрации. Для этого необходимо в нижнем левом углу сайта ВКС нажать кнопку «Создать учетную запись».

| Логин / адрес электронной почты       Забыли логин или пароль?         Пароль       В Вашем браузере должен быть разраприем cookies ?         Запомнить логин       Некоторые курсы, возможно, открыть гостей         Вход       Зайти гостем |         |
|----------------------------------------------------------------------------------------------------|---------|
| Пароль       В Вашем браузере должен быть разриприем cookies ?         Запомнить логин       Некоторые курсы, возможно, открытьгостей         Вход       Зайти гостем                                                                         |         |
| □ Запомнить логин Некоторые курсы, возможно, открыти гостей Вход Зайти гостем                                                                                                    | зрешен  |
| Вход Зайти гостем                                                                                                    | ыты для |
|                                                                                                    |         |
| И В ПЕРВЫЙ РАЗ НА НАШЕМ САЙТЕ?<br>полноценного достума к этому сайту Вам необходимо сначала создать учетную запись.<br>издать учетную запись                                                                                                  |         |

3. Заполните обязательные поля (как показано на примере):

1.) Логин - Адрес электронной почты

2.) Пароль - Пароль должен содержать символов - не менее 6, цифр - не менее 1, строчных букв - не менее 1, прописных букв - не менее 1, символов, не являющихся буквами и цифрами - не менее 1

3.) Адрес электронной почты - Ваш адрес электронной почты

4.) Адрес электронной почты (еще раз) – Повторить Ваш адрес электронной почты

(адрес должен быть действующий т.к. на него будет приходить пароль, в случае его смены.)

5.)Имя – Ваше имя и отчество

6.) Фамилия – Ваша фамилия

7.) Город – Ваш город

## Адрес электронной почты и пароль будут необходимы для авторизации в системе ВКС.

По заполнении всех полей нажмите кнопку «Создать мой новый аккаунт».

| Потиц             | •   |                                                                                                    |                             |
|-------------------|-----|----------------------------------------------------------------------------------------------------|-----------------------------|
| Логин             | U   | Ivan@mail.ru                                                                                                    |                             |
|                   |     | Пароль должен содержать символов - не менее 8, цифр - не м                                                                 | енее 1,                     |
|                   |     | спрочных оукв - не менее 1, прописных оукв - не менее 1, не м<br>символов, не являющихся буквами и цифрами, например таки: | енее 1<br>< как *, - или #. |
| Пароль            | 0   |                                                                                                    |                             |
|                   |     | <i>.</i>                                                                                                    |                             |
| Заполните инф     | орм | ацию о себе                                                                                                    |                             |
| Адрес электронной | 0   | ivan@mail.ru                                                                                                    |                             |
| почты             |     |                                                                                                    |                             |
| Адрес электронной | 0   | ivan@mail.ru                                                                                                    |                             |
| почты (еще раз)   |     |                                                                                                    |                             |
| Имя               | 0   | Иван Иванович                                                                                                    |                             |
| Фамилия           | 0   | Иванов                                                                                                    |                             |
|                   |     |                                                                                                    |                             |
| Город             |     | Белгород                                                                                                    |                             |
|                   |     | Россия 🗢                                                                                                    |                             |

3. Подтвердить учетную запись в письме на электронной почте перейдя по ссылке.

ВКС СДО Бел ЮИ МВД России имени И.Д. Путилина: подтверждение учетной заг

Admin TSO (отправлено через sdo.beluimvd.ru) <br/>
<br/>beluitso@yandex.ru>

кому: я 🔻

Здравствуйте, Иван Иванович Иванов.

На сайте «Бел ЮИ МВД России имени И.Д. Путилина» был запрос на создание учетной записи с указанием Вашего адреса электронной п

Для подтверждения новой учетной записи пройдите по следующему адресу:

http://sdo.beluimvd.ru/login/confirm.php?data=aBc9qOWqNITAieD/beluijohny%40gmail%2Ecom

В большинстве почтовых программ этот адрес должен выглядеть как синяя ссылка, на которую достаточно нажать. Если это не так, простс

С уважением, администратор сайта,

Admin User

🔦 Ответить 🛛 🗭 Переслать

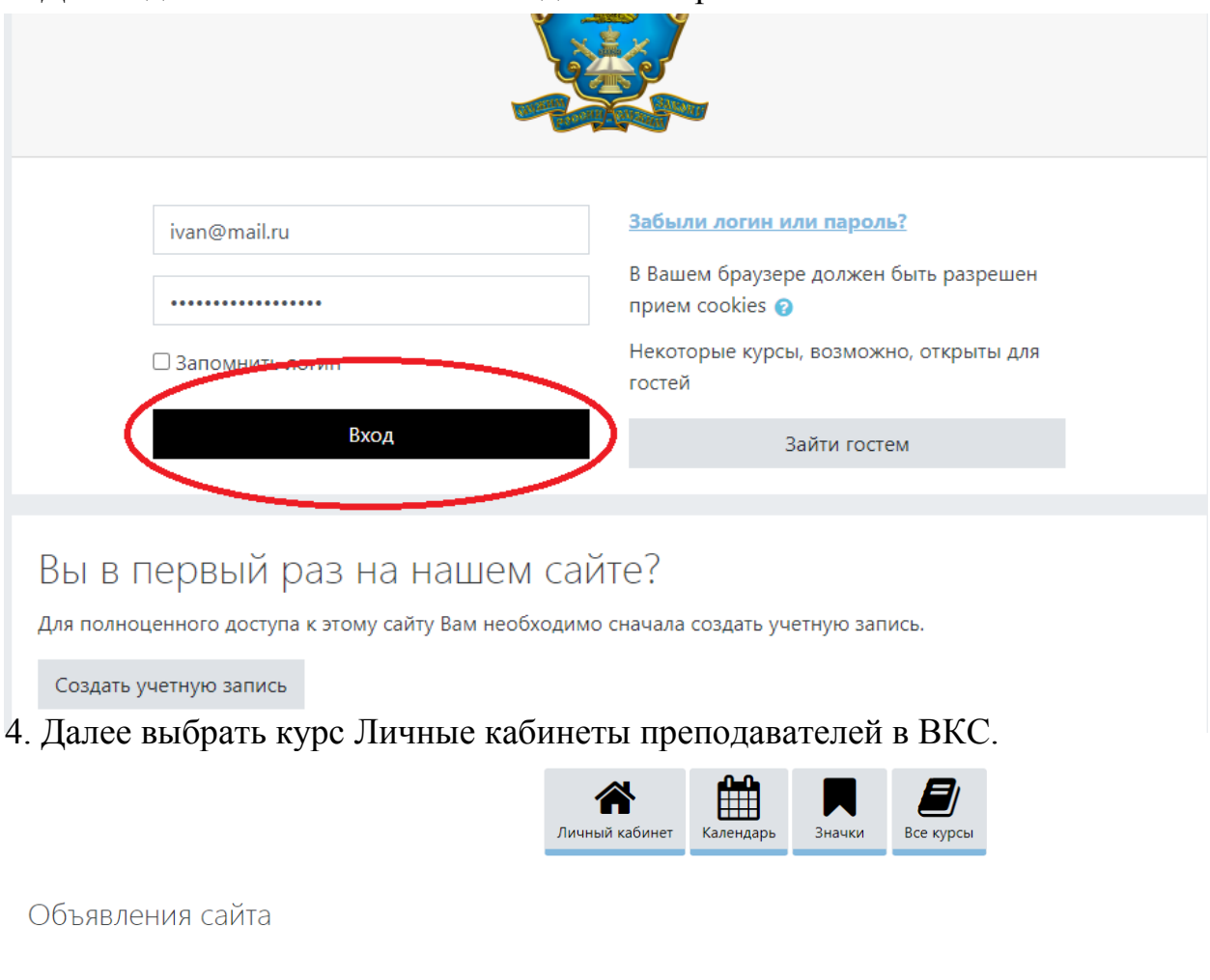

| 4.  | Лля подключения к         | ВКС необходимо | авторизоваться в | системе ВКС. |
|-----|---------------------------|----------------|------------------|--------------|
| ••• | August mediate to make to | 2110 meenogime |                  |              |

|    | Обновление и настройка<br>от Admin TSO - Thursday, 26 November 2020, 17:15                   |
|----|----------------------------------------------------------------------------------------------|
|    | Производится обновление и настройка новой системы видеоконфернецсвязи на базе BigBlueButton. |
|    |                                                                                              |
|    |                                                                                              |
| До | ступные курсы                                                                                |
| \$ | Конференции                                                                                  |
| 8  | Личные кабинеты преподавателей в ВКС                                                         |

5. Записаться на курс.

🏽 Совещания

Настройка зачисления на курс

🤄 Личные кабинеты преподавателей в ВКС

• Самостоятельная запись (Курсант (слушатель))

Кодовое слово не требуется.

Записаться на курс

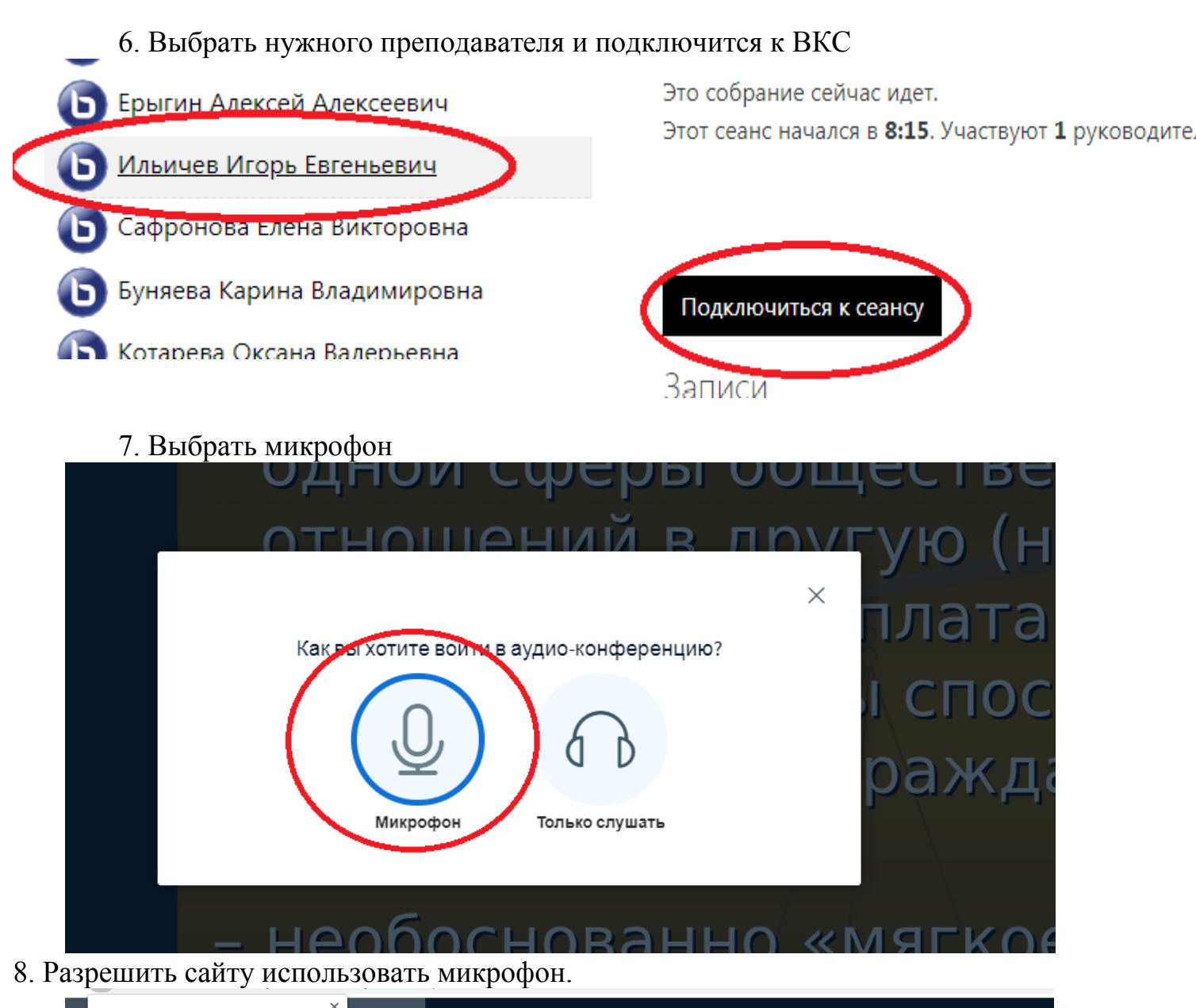

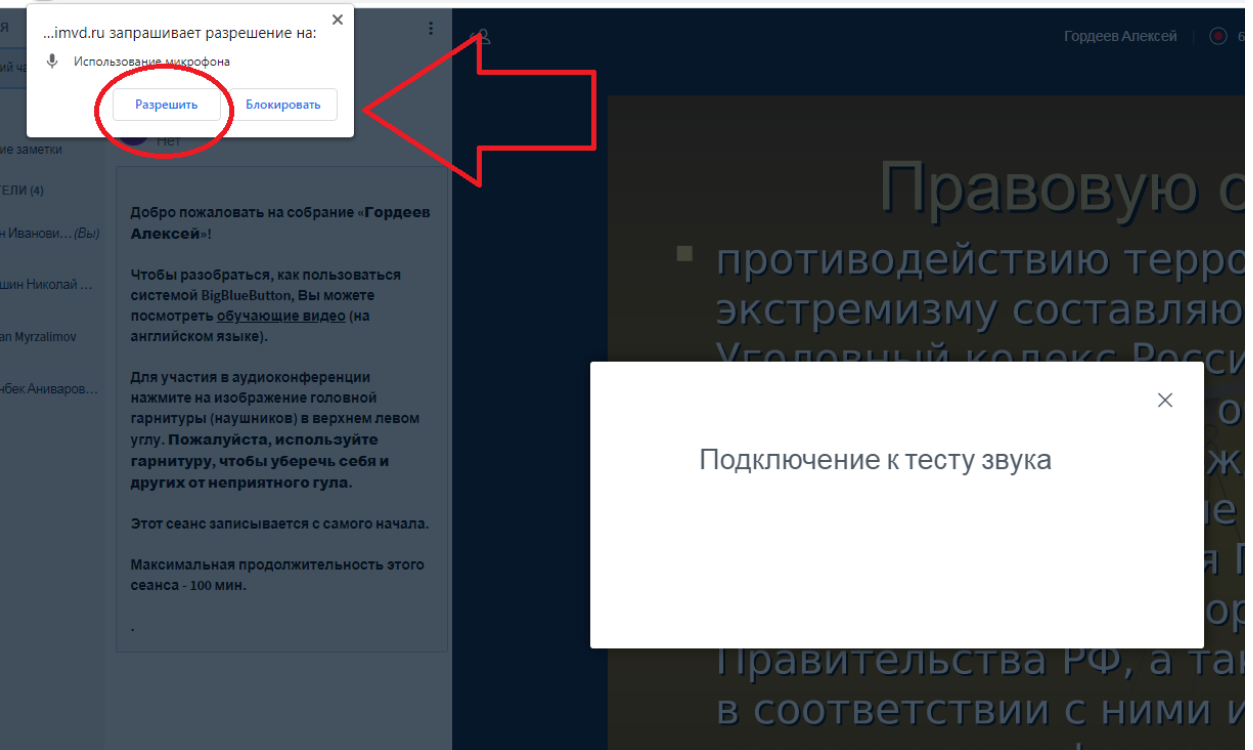

## При утере (забыли) пароля нажать Забыли логин или пароль

| еверный логин или пароль, попробуйте заново. |                                                  |  |
|----------------------------------------------|--------------------------------------------------|--|
| Логин / адрес электронной почты              | Забыли логин или пароль?                         |  |
| Пароль                                       | прием cookies 🕑                                  |  |
| 🗆 Запомнить логин                            | Некоторые курсы, возможно, открыты для<br>гостей |  |
| Вход                                         | Зайти гостем                                     |  |

## В поле адрес электронной почты ввести Вашу электронную почту

Для сброса пароля укажите ниже Ваш логин или адрес электронной почты. Если Ваша учетная запись есть в базе данных, н восстановлению доступа.

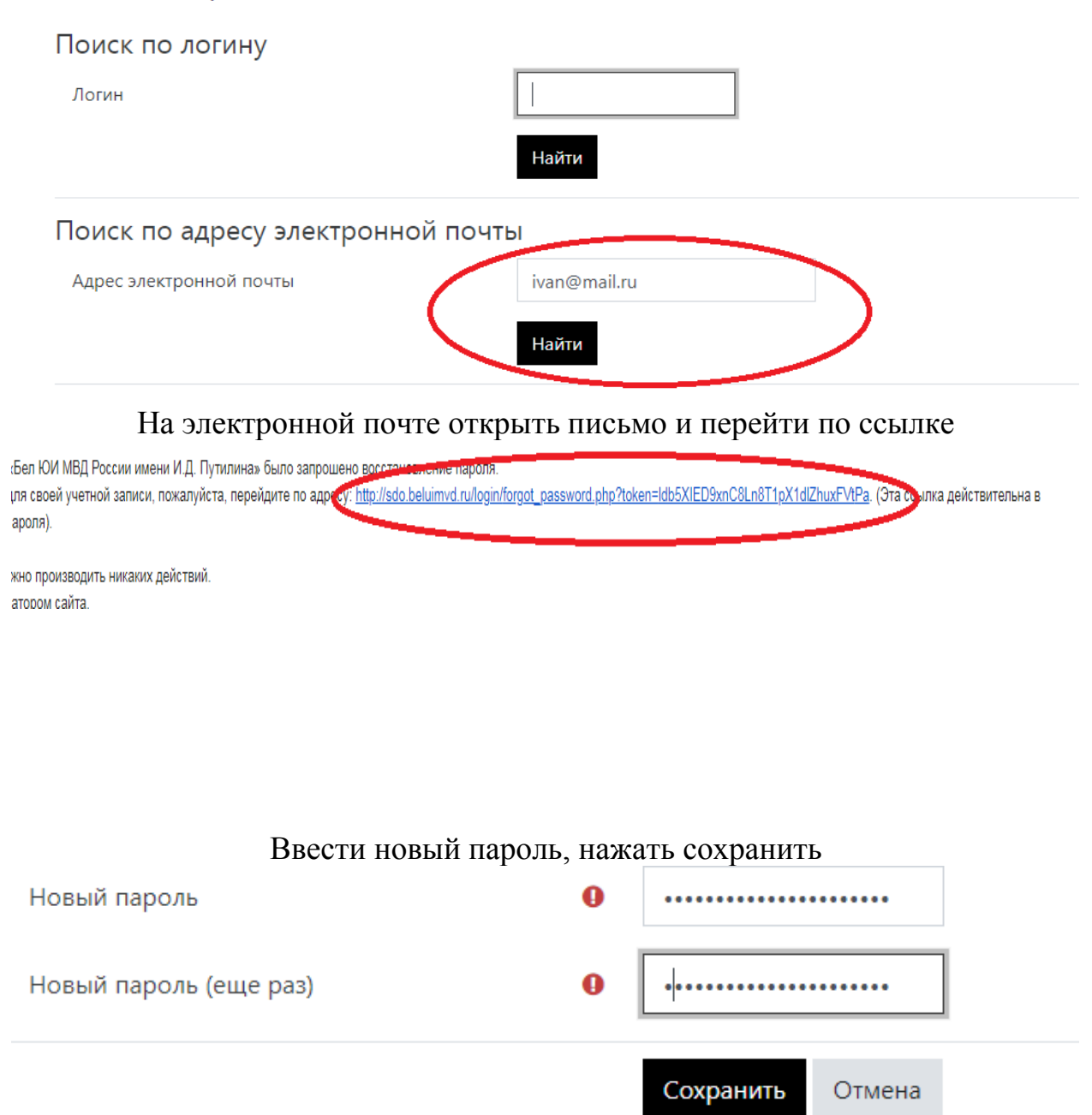